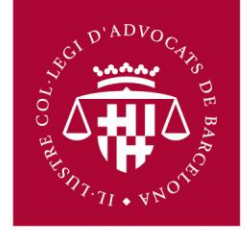

## Configuració OUTLOOK EXPRESS per compte de correu ICAB/Google Apps

Primer s'ha d'accedir al correu via navegador (Chrome, Firefox, Internet Explorer) a l'adreça següent:

## http://correu.icab.cat

Un cop identificat amb l'usuari i contrasenya, fer clic a sobre del símbol en la part dreta superior de la pàgina (al costat de l'adreça de correu) i Seleccionar, **Configuració del Correu al** desplegable que s'obre.

- Anar a Reenviament i POP/IMAP
- Seleccionar Habilita IMAP
- Fer clic en Desa els canvis a la part inferior.

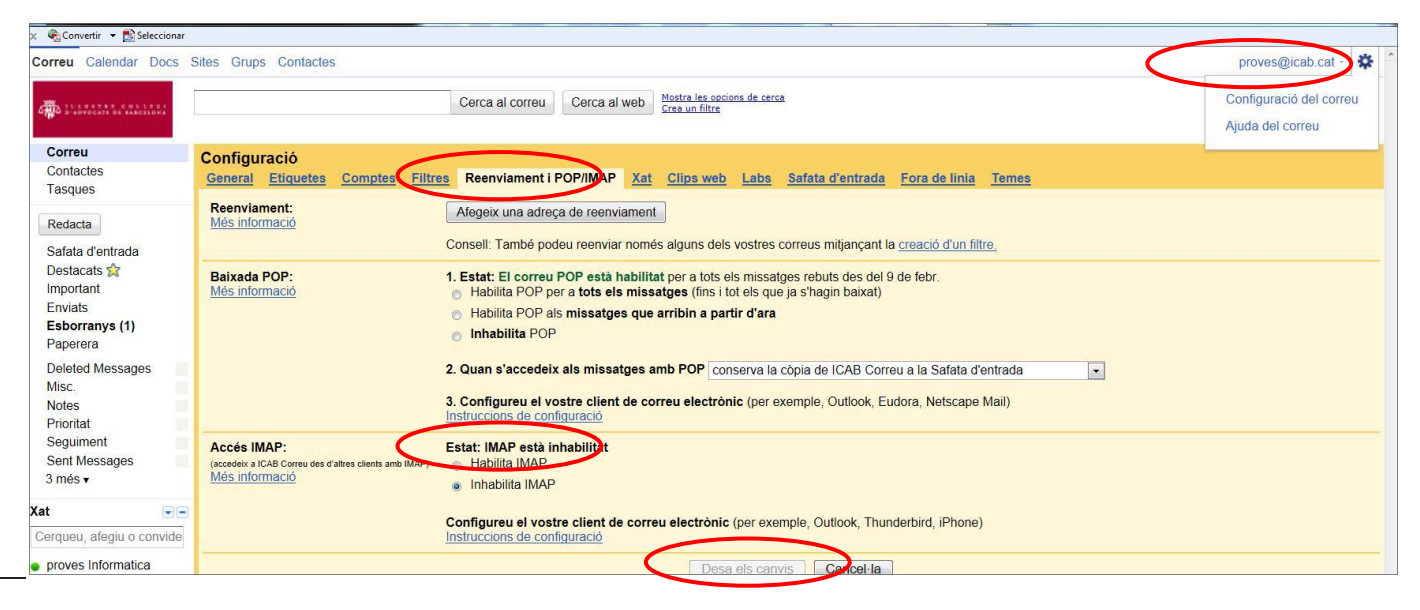

No oblidar fer clic a **Desa els canvis** un cop finalitzat el procés.

## **Obriu Outlook Express**

- 1. Feu clic al menú "Herramientas" i seleccioneu "Cuentas"
- 2. Feu clic a "Agregar", a continuació, a "Correo"

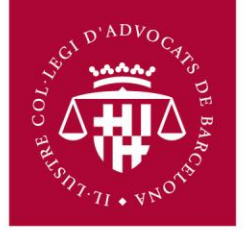

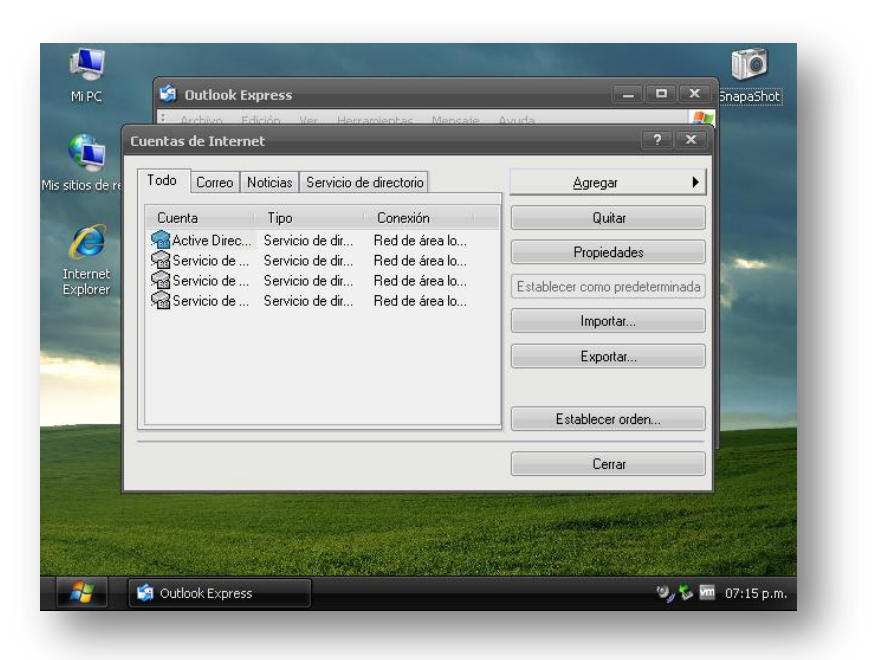

**3.** Escriviu el nom al camp "**Nombre para mostrar**" (Nom que es mostra al destinatari, exemple Jordi Camps) i feu clic a "**Siguiente**"-

| c Su     | nombre                                                                |                                                                      | 米        |
|----------|-----------------------------------------------------------------------|----------------------------------------------------------------------|----------|
| le ni    |                                                                       |                                                                      | 4        |
|          | Al enviar correo electrónico, su<br>saliente. Escriba su nombre tal j | nombre aparecerá en el campo De del me<br>y como desea que aparezca. | insaje   |
| et<br>er | Nombre para mostrar:                                                  |                                                                      | ~        |
|          | Po                                                                    | or ejemplo: Jorge López                                              |          |
|          |                                                                       |                                                                      |          |
|          |                                                                       |                                                                      |          |
|          |                                                                       |                                                                      |          |
|          |                                                                       |                                                                      |          |
|          |                                                                       |                                                                      |          |
| 1919     |                                                                       | < Atrás Siguiente >                                                  | Cancelar |

 Indiqueu l'adreça completa del correu electrònic de l'ICAB (nombre\_usuario@icab.cat o icab.es, si ho prefereix) al camp "Dirección de correo electrónico", i feu clic a "Siguiente".

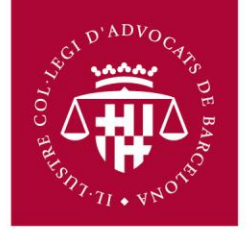

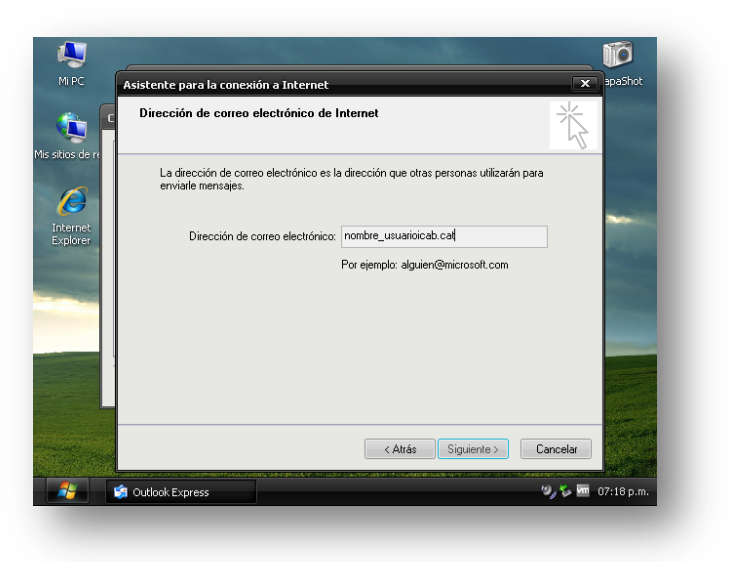

- 5. "Mi servidor de correo entrante" seleccioneu IMAP al menú desplegable.
- 6. Escriuviu "imap.gmail.com" al camp "Servidor de correo entrante (POP3, IMAP o HTTP)". A continuació, introduïu "smtp.gmail.com" al camp "Servidor de correo saliente (SMTP)"
  - ✓ Nota. El nom del servidor no afecta a l'adreça de correu, que pot ser icab.cat o icab.es, es rebran correus tant siguin enviats a icab.es o icab.cat, com succeïa fins ara.

| Servidor de correo entrante (POP3, IMAP o HTTP):<br>imap.gmail.com<br>El servidor SMTP se utiliza para el correo saliente.<br>Servidor de correo saliente (SMTP):<br>smto gmail.com | vli servidor de correo entrante es |                 |  |
|----------------------------------------------------------------------------------------------------|------------------------------------|-----------------|--|
| imap.gmail.com<br>El servidor SMTP se utiliza para el correo saliente.<br>Servidor de correo saliente (SMTP):<br>smto gmail.com                                                     | Servidor de correo entrante (POP3, | IMAP o HTTP):   |  |
| El servidor SMTP se utiliza para el correo saliente.<br>Servidor de correo saliente (SMTP):<br>smto gmail com                                                                       | imap.gmail.com                     |                 |  |
| smtn amail.com                                                                                                    | ervidor de correo saliente (SMTP): | orreo saliente. |  |
|                                                                                                    | smtp.gmail.com                     |                 |  |

- 7. Feu clic a "Siguiente".
- 8. Escriviu el nom d'usuari seguit de @icab.cat o icab.es en el camp de "Nombre de cuenta" ("*nombre\_usuario@icab.cat*"). A continuació, escriviu la contrasenya de correu que se us ha facilitat en el camp Contrasenya, i feu clic a "Siguiente".

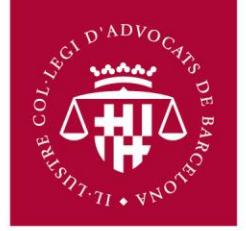

| nicio de sesión del cori                               | reo de Internet                                                                                                    | 2 |
|--------------------------------------------------------|----------------------------------------------------------------------------------------------------|---|
| Escriba el nombre de la<br>le ha proporcionado.        | cuenta y la contraseña que su proveedor de servicios Internet                                                                                                   |   |
| Nombre de cuenta:                                      | nombre_usuario@icab.cat                                                                                                    |   |
| Contraseña:                                            | ••••••                                                                                                    |   |
| C:                                                     | Recordar contraseña                                                                                                    |   |
| (SPA) para tener acceso a<br>sesión usando autenticaci | os internet requiere autenicación de contrasena segura<br>a su cuenta de correo, active la casilla de verificación "Iniciar<br>ión de contraseña segura (SPA)". |   |
| Iniciar sesión usando a                                | autenticación de contraseña segura (SPA)                                                                                                    |   |
|                                                        |                                                                                                    |   |
|                                                        |                                                                                                    |   |

9. Feu clic a "Finalizar".

| tente para la conexión a Int      | lernet                                          | ×     |
|-----------------------------------|-------------------------------------------------|-------|
|                                   | -                                               | 长     |
|                                   |                                                 | 5     |
| Escribió correctamente toda la in | nformación necesaria para configurar la cuenta. |       |
| Si desea guardar la configuración | n, haga clic en Finalizar.                      |       |
|                                   |                                                 |       |
|                                   |                                                 |       |
|                                   |                                                 |       |
|                                   |                                                 |       |
|                                   |                                                 |       |
|                                   |                                                 |       |
|                                   |                                                 |       |
|                                   |                                                 |       |
|                                   |                                                 |       |
|                                   |                                                 |       |
|                                   |                                                 | lar J |
|                                   | CAttas Finalizar Lance                          | idi   |

10. Ressaltar **imap.gmail.com** en Compte i feu clic a "**Propiedades**".

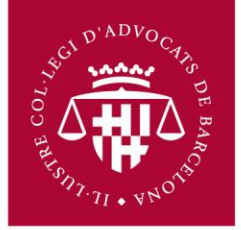

| odo Correo Noticias Se                               | ervicio de directorio              | L                        | <u>A</u> gregar               |
|------------------------------------------------------|------------------------------------|--------------------------|-------------------------------|
| Cuenta                                               | Tipo                               | Conexión                 | Quitar                        |
| Ga Active Directory<br>Ga imap.gmail.com             | Servicio de dir<br>Correo (predet  | Red de áre<br>Cualquiera | Propiedades                   |
| Servicio de directorio d<br>Servicio de directorio d | Servicio de dir<br>Servicio de dir | Red de áre<br>Red de áre | Establecer como predeterminad |
| 🗟 Servicio de directorio d                           | Servicio de dir                    | Red de áre               | Importar                      |
|                                                      |                                    |                          | Exportar                      |
| •                                                    |                                    | >                        | Establecer orden              |
|                                                      |                                    |                          | Cerrar                        |

11. Feu clic a la pestanya "Servidores", i marcar l'opció "Mi servidor requiere autenticación"

|                          | Opciones avanz    | zadas IN            | /AP   |
|--------------------------|-------------------|---------------------|-------|
| General                  | Servidores Cor    |                     | ión   |
| nformación del servido   | r —               |                     |       |
| Mi servidor de correo    | entrante es IMA   | ۱P                  |       |
| Correo entrante (IMA     | .P): imap.gmail   | l.com               |       |
| Correo saliente (SMT     | P): smtp.gmail    | l.com               |       |
| ervidor de correo entra  | ante              |                     |       |
| Nombre de cuenta:        | nombre_us         | suario@icab.cat     |       |
| Contraseña:              | ••••              |                     |       |
|                          | 💌 Recordar o      | contraseña          |       |
| 🔲 Iniciar sesión usa     | ndo autenticación | i de contraseña sej | gura  |
| Servidor de correo salie | ente              |                     |       |
|                          | ere autenticación | Configura           | ación |
| 📝 Mi servidor requie     |                   | 1000                |       |
| Mi servidor requie       |                   |                     |       |
| Mi servidor requie       |                   |                     |       |
| Mi servidor requie       |                   |                     |       |

**12.** Seleccioneu la pestanya, "**Opciones avanzadas**"

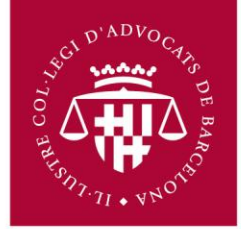

| General                                                    | Servidores                                                    | Conexión            |
|------------------------------------------------------------|---------------------------------------------------------------|---------------------|
| Seguridad                                                  | Opciones avanzadas                                            | IMAP                |
| Números de puerto<br>Correo saliente (<br>V El servidor re | o del servidor<br>SMTP): 465<br>quiere una conexión segura () | Predeterminado SSL) |
| Correo entrante                                            | (IMAP): 993                                                   | lu                  |
| 🗹 El servidor re                                           | quiere una conexión segura (                                  | SSL)                |
| Tiempo de espera                                           | del servidor                                                  |                     |
| Corto                                                      | Largo 1 minuto                                                | no                  |
|                                                            |                                                               | 00                  |
| Envio                                                      |                                                               |                     |
| Separar men                                                | sajes mayores de                                              | C KB                |
|                                                            |                                                               |                     |
|                                                            |                                                               | Ce                  |
|                                                            |                                                               |                     |
|                                                            |                                                               | e                   |
|                                                            |                                                               |                     |
|                                                            |                                                               |                     |

- 13. Escriviu 465 en el camp "Correo saliente (SMTP)"
- 14.Marqueu la casella al costat de **"El servidor requiere una conexión segura (SSL)** sota de **"Correo saliente (SMTP)**".
- **15.**Marqueu la casella al costat de **"El servidor requiere una conexión segura (SSL)"** sota Servidor de correu entrant **(IMAP)**. El nombre de port canviarà a **993**
- 16.Feu clic en Aceptar.